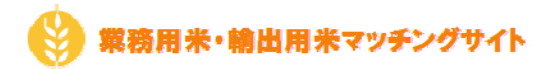

### 1. 実需者登録の流れ

業務用米・輸出用米マッチングサイト(以下、当サイト)では、ご登録いただきました実需者様の情報を 運営事務局にて確認させていただいた後、当サイトのご利用が可能となります。

実需者登録からご利用開始までの流れ

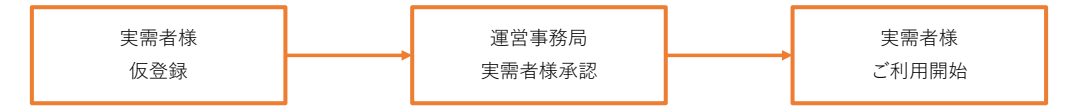

仮登録、運営事務局による承認が行われた際に当サイトより通知メールがご登録いただいた

連絡先メールアドレスに送信されます。

ドメイン設定されている場合は、「meet.kome-matching.com」からのメールを受け取れるよう設定をお願いいたします。 生産者様の承認を行うにあたり、運営事務局より実需者様にご連絡させていただく場合がございます。

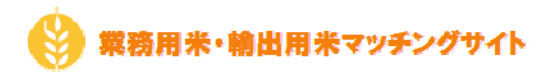

# 2. 仮登録

以下のURLより生産者仮登録を行うことができます。

https://meet.kome-matching.com/jitsujusya

| 実需者用会員登録画面(会員情報) |                                                    |                                             |
|------------------|----------------------------------------------------|---------------------------------------------|
|                  | and s                                              | 会員登録(実際者)                                   |
|                  | 下記フォームにご登録内容を記入の上、登<br>入力内容にご不明な点がある場合は、 <u>へル</u> | 時をお罪い致します。<br><i>プ<u>ファイル</u>をご</i> 神路ください。 |
|                  | х-л7ких 🚾                                          | ドロブインに受用するメールアドレスです。他の利用者に公開されることはありません。    |
|                  | //27-F                                             |                                             |
|                  | バスワード確認用 1823                                      |                                             |
|                  | 長名(漢学・姓) 世王                                        |                                             |
|                  | £8(張平 · 8)                                         |                                             |
|                  | 近名(ふりがな・韓) 🔤                                       |                                             |
|                  | 氏名(ふりがな・名) 🔯                                       |                                             |
|                  | 解使量号 🛜                                             | *n/7>>&L                                    |
|                  | ご住所 都道府州 🛜                                         |                                             |
|                  | 市区町村 🔯                                             |                                             |
|                  | 町名・香地 🚾                                            |                                             |
|                  | 建物・マンション・号面                                        |                                             |
|                  | 建场先走场看号 1020                                       | キハイフンなし                                     |
|                  | 連結先メールアドレス 🔤                                       | ※注意者との源発感アドレスです。他の利用着全てに10歳でれます             |
|                  | 法人·会社名 📶                                           |                                             |
|                  | <b>副来名 (835)</b>                                   |                                             |
|                  | R 12 (00)                                          |                                             |
|                  |                                                    |                                             |
|                  |                                                    |                                             |

#### 生産者用会員登録画面(求めているもの)

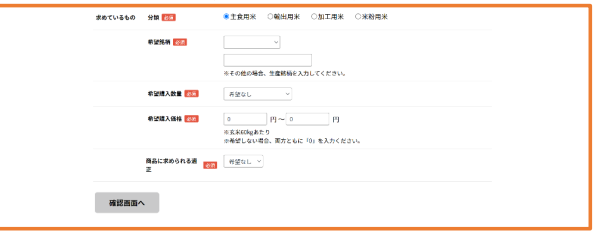

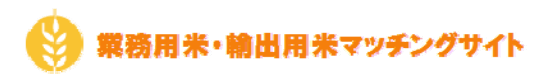

会員登録にてご登録いただく項目は以下の通りです。

| No | 項目名         | 内容                                 |
|----|-------------|------------------------------------|
| 1  | メールアドレス     | 当サイトヘログインを行う際のログインIDとなります          |
| 2  | パスワード       | 当サイトヘログインを行う際のパスワードとなります           |
|    | 確認用パスワード    |                                    |
| 3  | 氏名(漢字・姓)    | 当サイトをご利用いただくご担当者様の氏名をご入力ください       |
|    | 氏名(漢字・名)    |                                    |
| 4  | 氏名(ふりがな・姓)  | 当サイトをご利用いただくご担当者様の氏名(ふりがな)をご入力ください |
|    | 氏名(ふりがな・名)  |                                    |
| 5  | 郵便番号        | ご登録いただく「法人・会社」の所在地郵便番号をご入力ください     |
| 6  | ご住所 都道府県    | ご登録いただく「法人・会社」の所在地住所をご入力ください       |
|    | 市区町村        |                                    |
|    | 町名・番地       |                                    |
|    | 建物・マンション・号室 |                                    |
| 7  | 連絡先電話番号     | ご連絡先の電話番号をご入力ください                  |
|    |             | この情報は実需者様からの連絡先として利用いたします          |
| 8  | 連絡先FAX      | ご連絡先のFAX番号をご入力ください                 |
|    |             | この情報は実需者様からの連絡先として利用いたします          |
| 9  | 連絡先メールアドレス  | ご連絡先のメールアドレスをご入力ください               |
|    |             | この情報は実需者様からの連絡先として利用いたします          |
| 10 | 法人・会社名      | ご登録いただく法人・会社名をご入力ください              |
| 11 | 部署          | ご利用いただくご担当者様の所属部署をご入力ください          |
| 12 | 業種          | ご利用いただく法人・会社の業種をご入力ください            |
| 13 | コメント        | 上記項目とは別に生産者様へのPRコメントをご入力ください       |

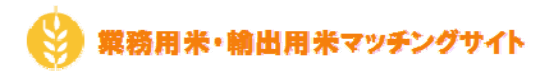

## 3. 求めているもの登録

当サイトをご利用いただくにあたり求めている銘柄の情報をご入力ください ※実需者登録時に最大1件まで登録を行うことができます

| No | 項目名          | 内容                                   |  |  |
|----|--------------|--------------------------------------|--|--|
| 1  | 分類           | ご登録いただく希望銘柄の分類をご選択ください               |  |  |
| 2  | 希望銘柄         | ご登録いただく希望銘柄をリストよりご選択ください             |  |  |
|    |              | リスト内にご登録いただく希望銘柄がない場合、「その他」をご選択いただき  |  |  |
|    |              | 下側の入力欄に希望銘柄をご入力ください                  |  |  |
| 3  | 希望購入数量       | ご登録いただく希望銘柄の希望購入数量をご選択ください           |  |  |
| 4  | 希望購入価格(FROM) | 玄米60kgあたりの希望購入価格をご入力ください             |  |  |
|    | 希望購入価格(TO)   | 希望購入価格(FROM)以上の金額を希望購入価格(TO)にご入力ください |  |  |
|    |              | 各希望購入価格に「0」円とご入力いただいた場合、             |  |  |
|    |              | 生産者様には「協議の上、決定」として希望購入価格を提示します       |  |  |
|    |              | この場合、価格帯を指定した検索にはヒットしなくなりますので、       |  |  |
|    |              | ご注意ください                              |  |  |
| 5  | 荷姿           | ご登録いただく希望銘柄の荷姿をご選択ください               |  |  |
|    |              | ※分類にて「輸出用米」をご選択された場合のみ、ご登録可能となります    |  |  |
| 6  | 商品に求められる適正   | ご登録いただく希望銘柄の商品適正をご選択ください             |  |  |
|    |              |                                      |  |  |

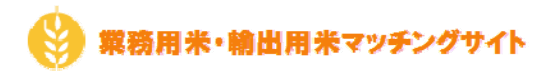

### 4. 生産者・生産銘柄の検索

ご利用開始後、当サイトヘログインしていただきメニューの「生産者をさがす」より 生産者様・生産銘柄の検索が可能となります

|        |   | 生産者をさがす |                                         |
|--------|---|---------|-----------------------------------------|
| Q 検索条件 |   |         | 17件                                     |
| 分類     | ~ | ● 生産銘柄  | お気に入り                                   |
| 産地     | ~ |         |                                         |
| 品種     | ~ | 分類      |                                         |
| 価格帯    | ~ | 生産地     |                                         |
| 設備     | ~ | 面積      | 詳細>                                     |
| 荷姿     | ~ |         |                                         |
| 検索     |   | ● 生産総柄  | お気に入り                                   |
|        |   | 分類      |                                         |
|        |   | 生産者     |                                         |
|        |   | 工作で     | (1) (1) (1) (1) (1) (1) (1) (1) (1) (1) |
|        |   |         | お気に入り                                   |
|        |   | 生產給荷    |                                         |
|        |   | 分類      |                                         |

生産者様・生産銘柄を検索する場合、以下の条件を指定して検索する事が出来ます。

- 「分類」・・・「主食用米」「輸出用米」「加工用米」「米粉用米」から指定が可能です
- 「産地」・・・47都道府県から指定が可能です
- 「品種」・・・23品種もしくはその他から指定が可能です
- 「価格帯」・・・10,000円以下、10,000円台~22,000円台、23,000円以上から指定が可能です
- 「設備」・・・「農作物検査」「低温倉庫」「玄米色彩選別機」「GAP」から指定が可能です
- 「荷姿」・・・「30kg米袋」「フレコン」「その他」から指定が可能です

複数の条件を指定した場合、全ての条件を満たす生産者様・生産銘柄が一覧として表示されます 一覧表示された各明細をクリックすると生産者様詳細画面へ遷移します

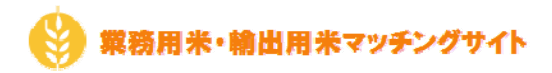

#### 生産者様詳細画面

| Sale L          | Sal                         | 生産者様詳細                                                 |                                                     | R         |       | Section 1 |
|-----------------|-----------------------------|--------------------------------------------------------|-----------------------------------------------------|-----------|-------|-----------|
|                 | <u>最</u> 保物構立<br>あり<br>© 住所 | <u>従退合業</u><br>あり                                      | <ul> <li>玄米色彩譜粉機<br/>あり</li> <li>連結先電話振号</li> </ul> | GAP<br>あり | BREAD |           |
| • 2784          |                             |                                                        |                                                     | ■ 生産者に連絡  |       |           |
| <b>能完美学校的</b> 。 | 希望販売先:<br>商品の特徴:            | 分類<br>生産者<br>生産地<br>面積                                 |                                                     |           |       |           |
| ♥ 2.0236        | 希望表示死:                      | 分類<br>生産者<br>生産地<br>面積<br>荷姿 (30kg米袋)                  |                                                     |           |       |           |
| <b>服</b> 力法 當都將 | 8                           | NG (ノレコン)<br>荷姿(その他)<br>退去にカドミ・ヒ素<br>の検査を行ったこと<br>があるか |                                                     |           |       |           |

生産者様一覧画面にて選択した生産者様の詳細な情報が確認できます

「生産者に連絡」ボタンを押下すると別タブにて「生産者様へお問合せ」画面が表示されます

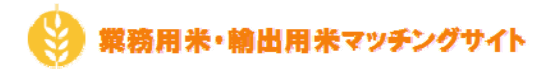

## 5. 生産者様へお問合せ

当サイトを利用して実需者様から生産者様へ問合せを行うことができます 実需者様が入力された問合せ内容を、当サイトより生産者様へ通知します

| 生産者様へお問い合 | やわせ画面                                                                                                    |
|-----------|----------------------------------------------------------------------------------------------------|
|           | 生産者様へお問い合わせ                                                                                                    |
|           | 下記フォームにお問い合わせ内容をご入力ください。<br>当サイトを利用して生産者様へお問い合わせいただいた場合、生産者様へ当サイトからお問い合わせ内容をご連絡いたします。<br>生産者様からのご返信先は、ご登録いただきました連絡先メールアドレスとなっております。<br>また運営事務局がお問い合わせ内容を確認する事が可能となっております。 |
|           | お問い合わせ先 法人・会社名                                                                                                    |
|           | ご送信先メールアドレス                                                                                                    |
|           | お問い合わせ内容 🐖                                                                                                    |
|           | 閉じる 確認画面へ                                                                                                    |

当サイトを利用して生産者様へお問合せを行った場合、ご入力いただいたお問い合わせ内容の他、 ご登録いただいた以下の情報が生産者様へ通知されますので、ご了承ください

| No | 通知項目                  |
|----|-----------------------|
| 1  | 法人・会社名                |
| 2  | ご担当者様の氏名              |
| 3  | 郵便番号                  |
| 4  | ご住所(都道府県〜建物・マンション・号室) |
| 5  | ご連絡先電話番号              |
| 6  | ご連絡先メールアドレス           |

また、お問い合わせ通知以降のご連絡については、生産者様と実需者様にて直接ご連絡をお願いいたします。